norges

Cette marche à suivre a pour objectif de vous aider à activer votre compte. Pour ce faire, vous avez reçu de la part du service administratif vos codes d'accès par courrier ou par mail à votre demande.

| H Contraction                                                                                                    |                                                                                                    |                                                                                                    |                                                                                                    |
|----------------------------------------------------------------------------------------------------|----------------------------------------------------------------------------------------------------|----------------------------------------------------------------------------------------------------|----------------------------------------------------------------------------------------------------|
| <ul> <li>Restaurant scolaire</li> </ul>                                                                                                    |                                                                                                    | Afin de pouvoir activer votre compte, alle<br>http://www.morges.ch/arems                                                                                                    | r sur la page internet :                                                                               |
| Restaur                                                                                                    | ant sco                                                                                                    | blaire                                                                                                    |                                                                                                    |
| م<br>الم                                                                                                    | Accueil et Restauratio                                                                                            | n pour Enfants en Milieu Scolaire (AREMS)                                                                                                    | 1. Cliquer sur le lien du portail                                                                      |
|                                                                                                    | Inscriptions<br>Informations import<br>Pour inscrire vo<br>Ouverture des i<br>Seuls les dossie<br>En règle généra | S<br>antes<br>tre enfant au restaurant scolaire (AREMS), nous vous remercions de cliquer sur le lien d'accès <u>a</u><br>socriptions pour l'année scolaire 2023-2024 des le 3 juillet 2023<br>rs complets pourront être validés.<br>e, le placement des enfants s'effectue en fonction de leur lieu de scolarité.                                                                 | u portal                                                                                               |
| We Valuation des données du ports $ \mathbf{X} $ III $\leftrightarrow$ $\rightarrow$ $\mathbf{C}$ $ $ $\mathbf{\hat{u}}$ kibecsach/morges.pr | Ville de Morges - Kestaurant acc X<br>ood/portal/arems                                                            | the kongordant X 🛨                                                                                                    |                                                                                                    |
|                                                                                                    | S<br>G E S                                                                                                    | Bienvenue sur le portail du réseau arems                                                                                                    | 2. Cliquer sur « Activer<br>mon compte »                                                               |
| Accueil                                                                                                    |                                                                                                    | Ce portail vous permet d'inscrire votre enfant au restaurant scolaire et gérer vos données personnelles.                                                                                                    |                                                                                                    |
| Se connecter                                                                                                    |                                                                                                    | <ul> <li>Si vous possédez déjà un compte, cliquez simplement sur "Se connecter" pour accéder à votre compte</li> <li>Si vous souhaitez activer votre compte à l'aide d'un identifiant (D) reçu par courrier, cliquez sur Xethiv</li> <li>Si vous nivez pas encore de compte, ni d'identifiant, nous vous remercions de prendre contact directi<br/>à aremo@imorges.ch.</li> </ul> | t.<br>er mon compte".<br>ement avec le service de l'enfance par téléphone au 021 804 15 10 ou par mail |
|                                                                                                    |                                                                                                    | Pour information, toute inscription doit être validée par le service administratif. Dès lors, tant que vous n'av<br>accueilli au restaurant scolaire.                                                                                                    | vez pas reçu de message de confirmation, votre enfant ne pourra pas être                               |
| Choix des prestations<br>Prestations AREMS                                                                                                   |                                                                                                    | Facturation :<br>• Pour les 1-6P : facturation mensuelle<br>• Pour les 7-8P de LAREMS de la Pationaire : facturation mensuelle<br>• Pour les 7-11e de LAREMS de Beausobre : système de carte de prépalement mis en place.<br>IMPRATIPE : Dès la moit d'avoit 2013. La carte de prépalement est OBLIGATORE                                                                         |                                                                                                    |
|                                                                                                    |                                                                                                    | Sur ce portail, vous pouvez recharger la carte de votre enfant et également contrôler le solde du compte.                                                                                                    |                                                                                                    |

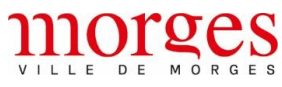

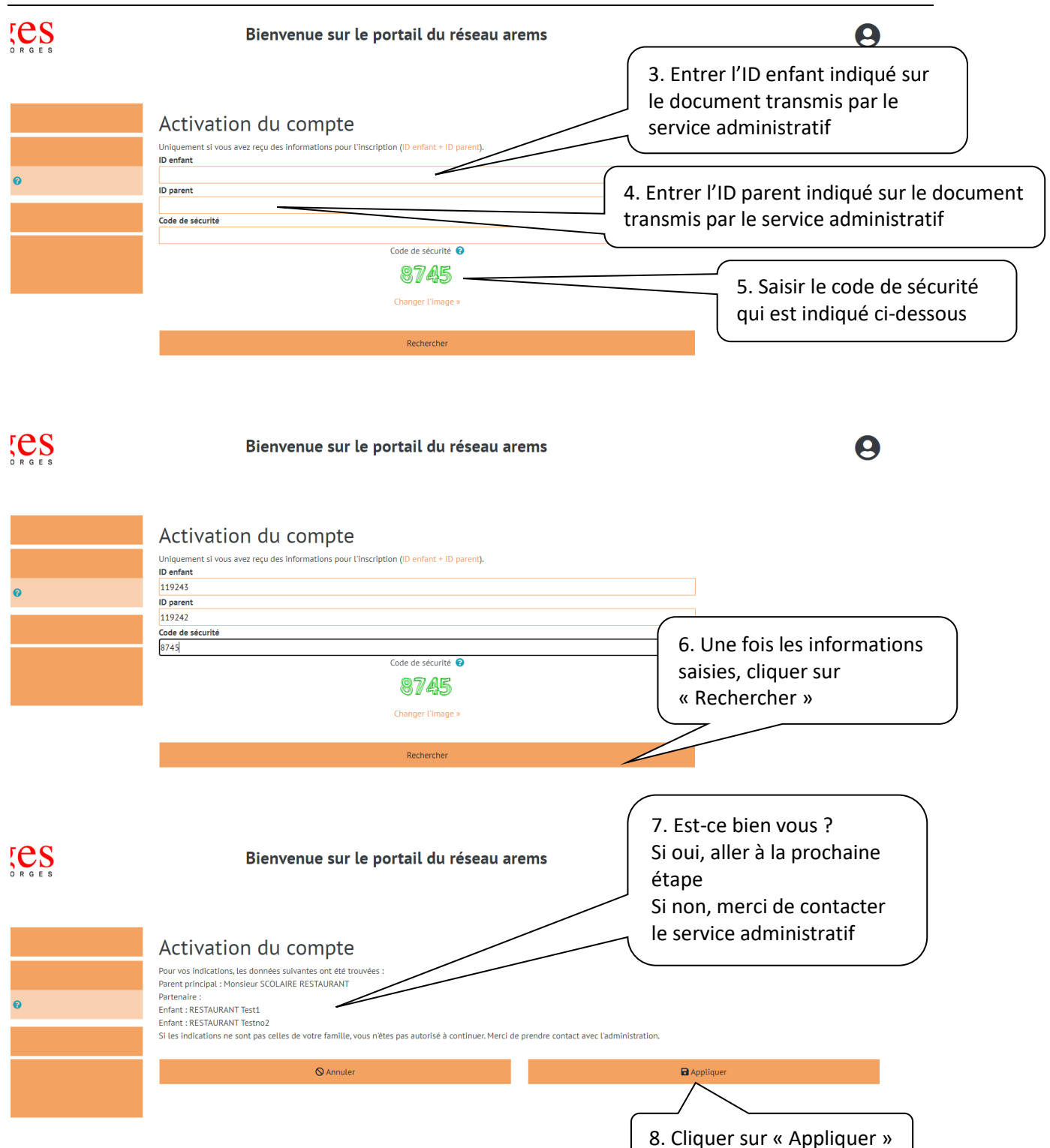

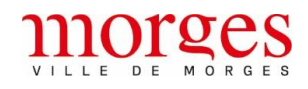

| Bienvenue sur le portail du réseau arems                        | Θ                                   |
|-----------------------------------------------------------------|-------------------------------------|
|                                                                 |                                     |
| Activities du consta                                            | 9. Vérifier et saisir les           |
| Activation du compte                                            | informations si celles-ci sont      |
| Parent principal : Monsieur SCOLAIRE RESTAURANT<br>Partenaire : | différentes                         |
| Enfant : RESTAURANT Test1                                       |                                     |
| Nom                                                             |                                     |
| SCOLAIRE                                                        |                                     |
| Prénom                                                          |                                     |
| Téléphone                                                       |                                     |
| 0XX XXX XX ou +X[XX] X+ [X+] [X+]                               |                                     |
| E-mail 🕜                                                        |                                     |
| Numéro AVS                                                      |                                     |
|                                                                 |                                     |
| Mot de passe 😧                                                  |                                     |
| Confirmer le mot de passe                                       |                                     |
|                                                                 |                                     |
| Code de sécurité                                                |                                     |
|                                                                 | $\sim$ 10 Entror votro adrosso mail |
| Activation du compte                                            | 10. Entrer votre auresse man        |
| Parent principal : Monsieur SCOLAIRE RESTAURANT                 | et choisir un mot de passe          |
| Partenaire :<br>Enfant : RESTAURANT Test1                       |                                     |
| Enfant : RESTAURANT Testno2                                     |                                     |
| SCOLAIRE                                                        |                                     |
| Prénom                                                          |                                     |
| RESTAURANT                                                      |                                     |
| Téléphone<br>DXX XXX XX XX ou +XIXXI X+ IX+1 IX+1               |                                     |
| E-mail 😧                                                        |                                     |
| arems@morges.ch                                                 | (Un bon mot de passe doit           |
| Numéro AVS                                                      | contonir cos quelques               |
| Mot de passe 😮                                                  | contenii ces queiques               |
|                                                                 | caractéristiques pour plus          |
| Complexité du mot de passe :                                    | de sécurité. C'est à titre          |
| Majuscules (A-Z) 1 🗸                                            | indicatif at plast pac              |
| Minuscules (a-z) 3 🗸                                            | indicatil et n'est pas              |
| Caractères spéciaux 1                                           | ן obligatoire ! )                   |
| Espace 0 🗸                                                      |                                     |
| Confirmer le mot de passe                                       |                                     |
| Mot de passe 😈                                                  |                                     |
|                                                                 |                                     |
| Complexité du mot de passe : 🗸                                  |                                     |
|                                                                 |                                     |
| Maiuscules (A-7)                                                |                                     |
|                                                                 |                                     |
| Chiffree 7                                                      |                                     |
|                                                                 |                                     |
| Caracteries speciaux U K                                        |                                     |
| Espace U V                                                      |                                     |
| Confirmer le mot de passe                                       |                                     |
| ••••••                                                          |                                     |
| Code de sécurité                                                |                                     |
|                                                                 |                                     |
| Code de sécurité 😮                                              |                                     |
| 5055                                                            |                                     |
| 16/2                                                            |                                     |
|                                                                 |                                     |
| Changer L'image »                                               | 11. Cliquer sur « Suivant »         |
|                                                                 | l                                   |
|                                                                 |                                     |

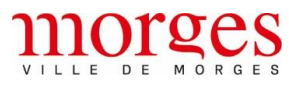

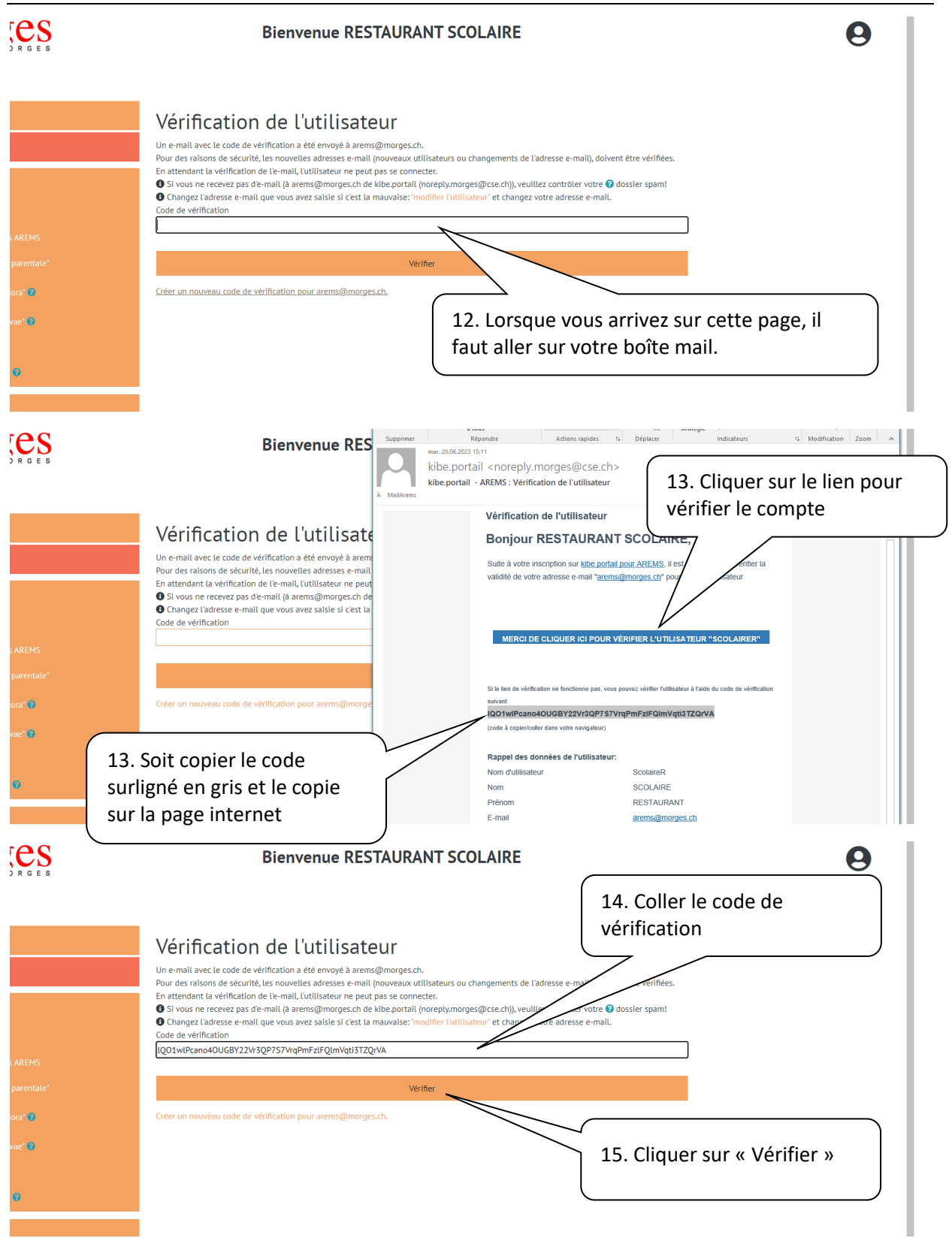

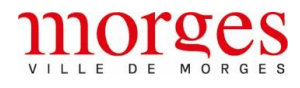

|            | RESTAURANT SCOLAIRE Test1 RESTAURANT Testno2 RESTAURANT                                                                                                    | NT                                                                          |
|------------|----------------------------------------------------------------------------------------------------|-----------------------------------------------------------------------------|
|            | Veuillez corriger l'erreur suivante :<br>• Téléphone privé est un champ obligatoire.<br>• E-mail privé est un champ obligatoire.<br>• Situation maritale est un champ obligatoire. |                                                                             |
| AREMS      | Politesse                                                                                                    | Monsieur (16. Vérifier les données et                                       |
| parentale" | Sexe                                                                                                    | Masculin remplir les champs                                                 |
| ora' 😡     | Nom                                                                                                    | scolaire obligatoires (voir l'encadré                                       |
|            | Prénom                                                                                                    | restaurant en rouge)                                                        |
| vae 😈      | Adresse 🚱                                                                                                    | Rue du Restaurant 1                                                         |
| 0          | NPA/Lieu 😧                                                                                                    | 1110 MORGES                                                                 |
| •          | ▲ Situation maritale                                                                                                    | célibataire 🗸                                                               |
|            | NationalIté                                                                                                    | · ·                                                                         |
|            | A Téléphone privé                                                                                                    | 021 804 15 10                                                               |
|            | Tél. portable:                                                                                                    | 0XX XXX XX OU +X[XX] X+ [X+] [X+] [X+] Valeur dans cse.kibe Ancienne valeur |
|            | A F-mail nrivé                                                                                                    |                                                                             |
| ;es        | Bienvenue RESTAURANT SCOLAI                                                                                                    | également ces données.                                                      |
|            | Parent principal<br>RESTAURANT SCOLAIRE<br>Enfant<br>Test1 RESTAURANT<br>Enfant<br>Test5 RESTAURANT<br>Test5 RESTAURANT                                                            | ♥ Enfant                                                                    |
|            | Nom                                                                                                    | RESTAURANT                                                                  |
|            | Prénom 🚱                                                                                                    | Test1                                                                       |
|            | Sexe                                                                                                    | Féminin                                                                     |
| AREMS      | Né(e) le 🕑                                                                                                    | 12.05.2014                                                                  |
| parentale" | Maladie                                                                                                    |                                                                             |
| ora" 🔞     |                                                                                                    | Sulvant                                                                     |
| vae" 😮     | 19. Verifier les données de                                                                                                    |                                                                             |
|            | l'enfant                                                                                                    |                                                                             |
| 0          |                                                                                                    | 20. Cliquer sur « Sulvant »                                                 |

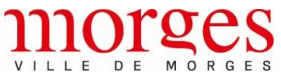

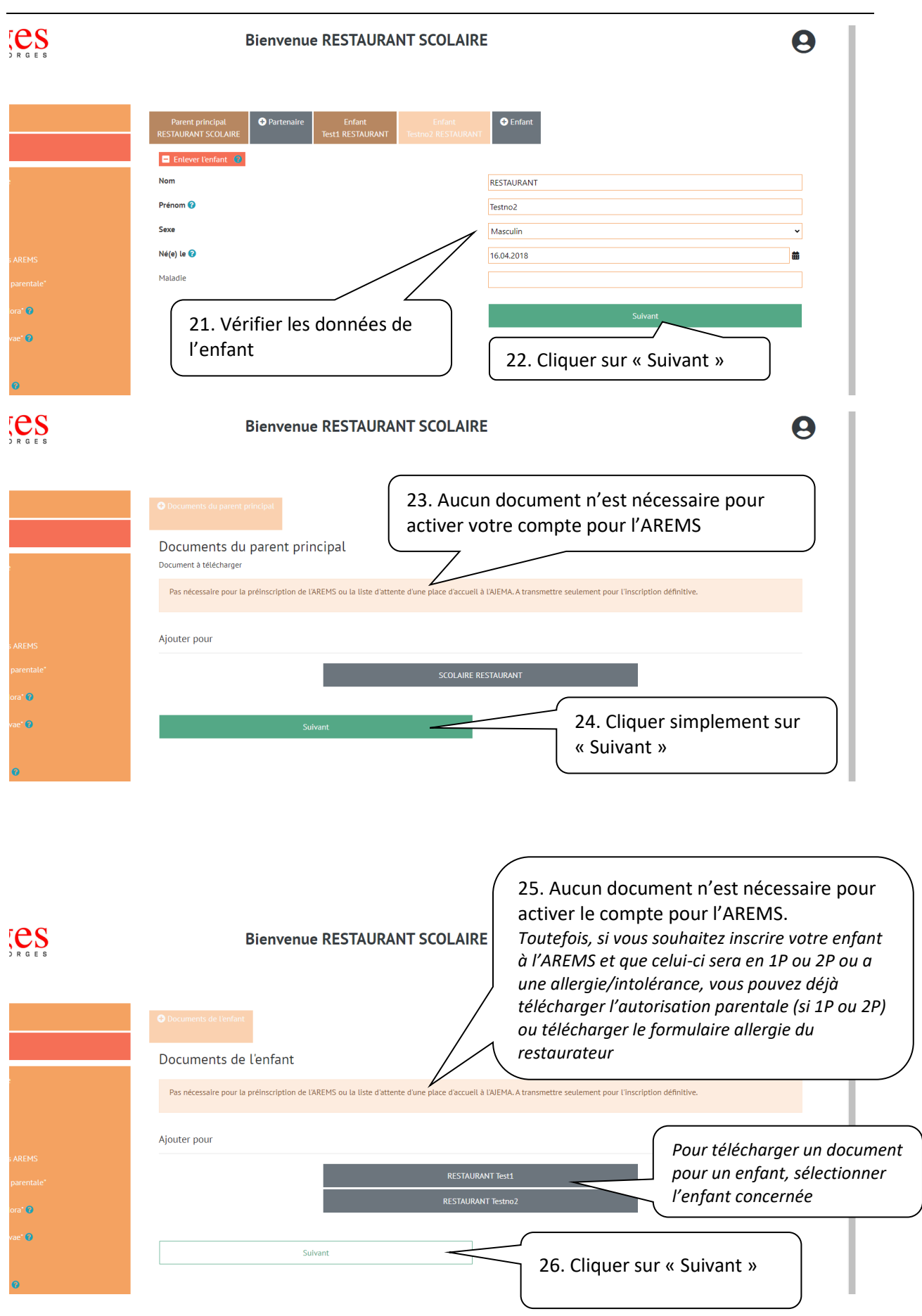

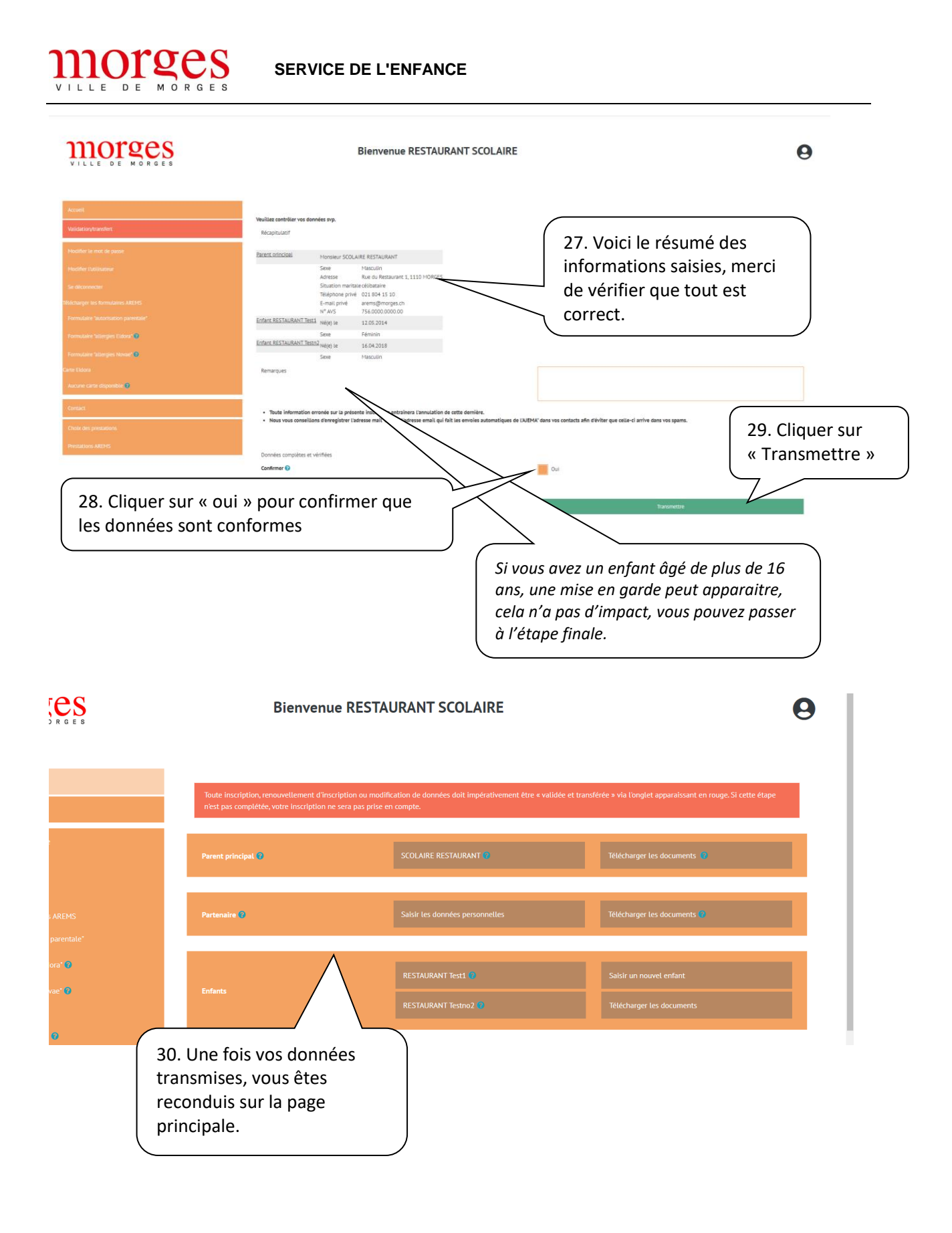

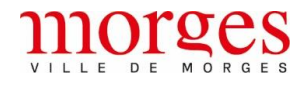

## SERVICE DE L'ENFANCE

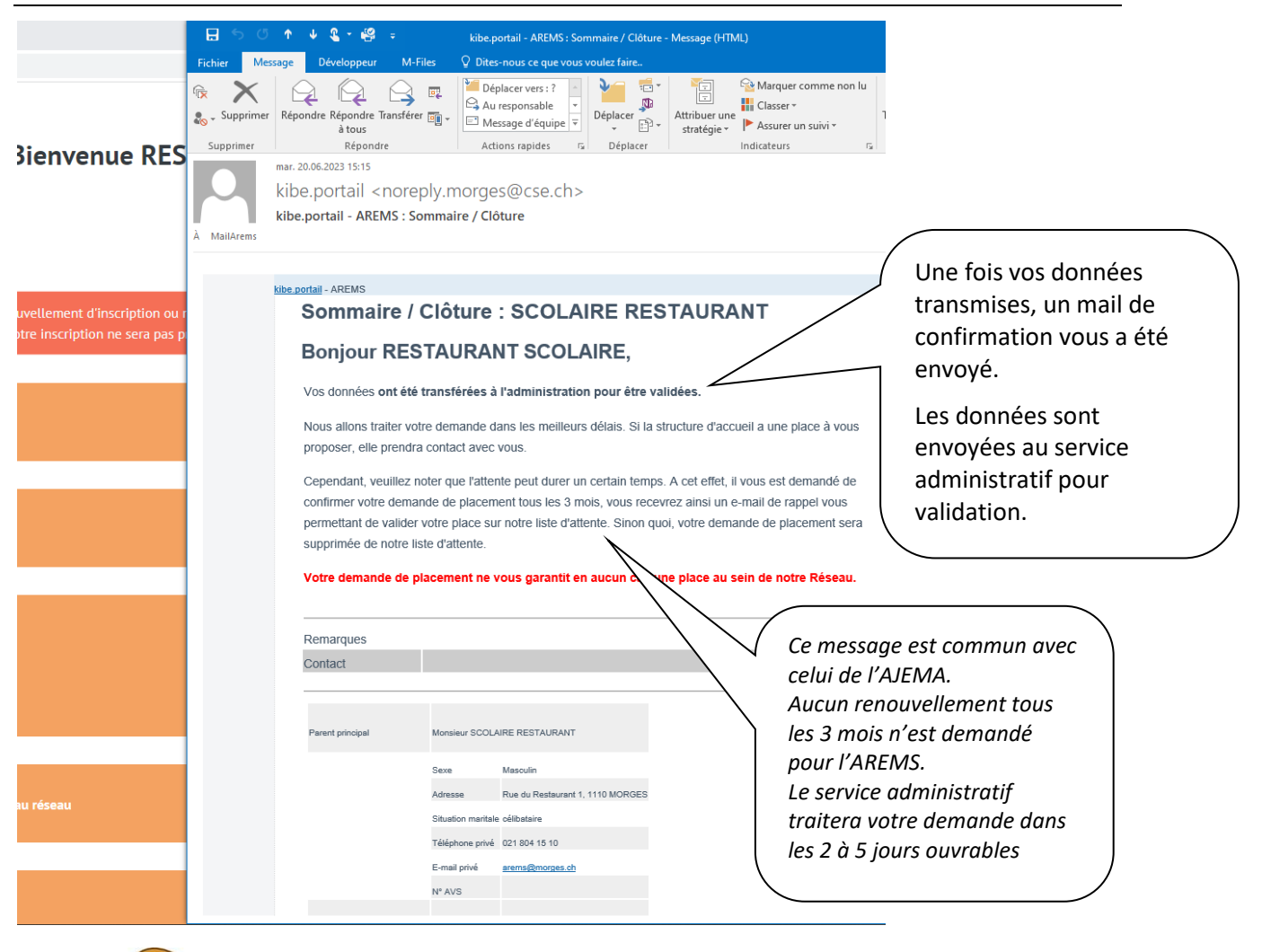

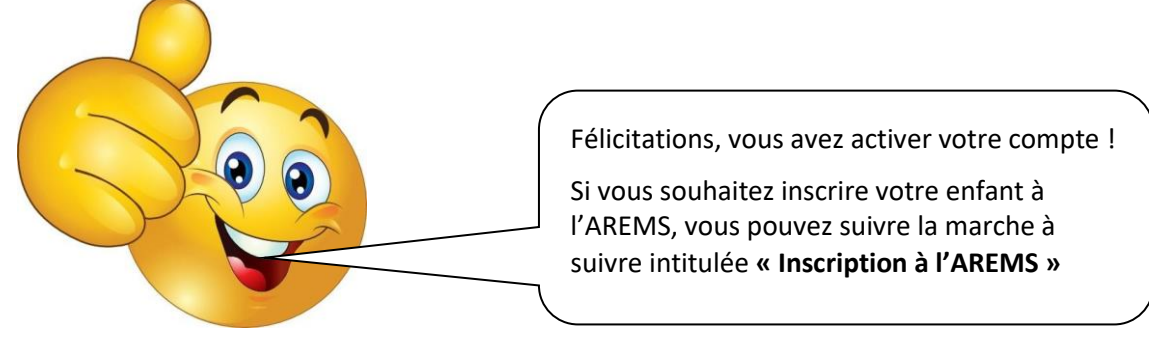